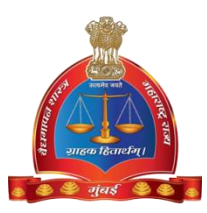

## GOVERNMENT OF MAHARASTHRA

## LEGAL METROLOGY ORGANISATION

User Manual– Applicant Level

[License's Auto Renewal - Manufacturer / Dealer / Repairer]

## STEPS/PROCEDURE TO BE FOLLOWED FOR LICENSE AUTO RENEWAL IS AS FOLLOW

**Step 1**: After opening browser (Internet Explorer 9 or above) please enter the URL <u>http://www.vaidhmapan.maharashtra.gov.in/homepages/index.html</u>to open vaidhmapan application's home page. Or "https://maitri.mahaonline.gov.in" to submit request for auto renewal.

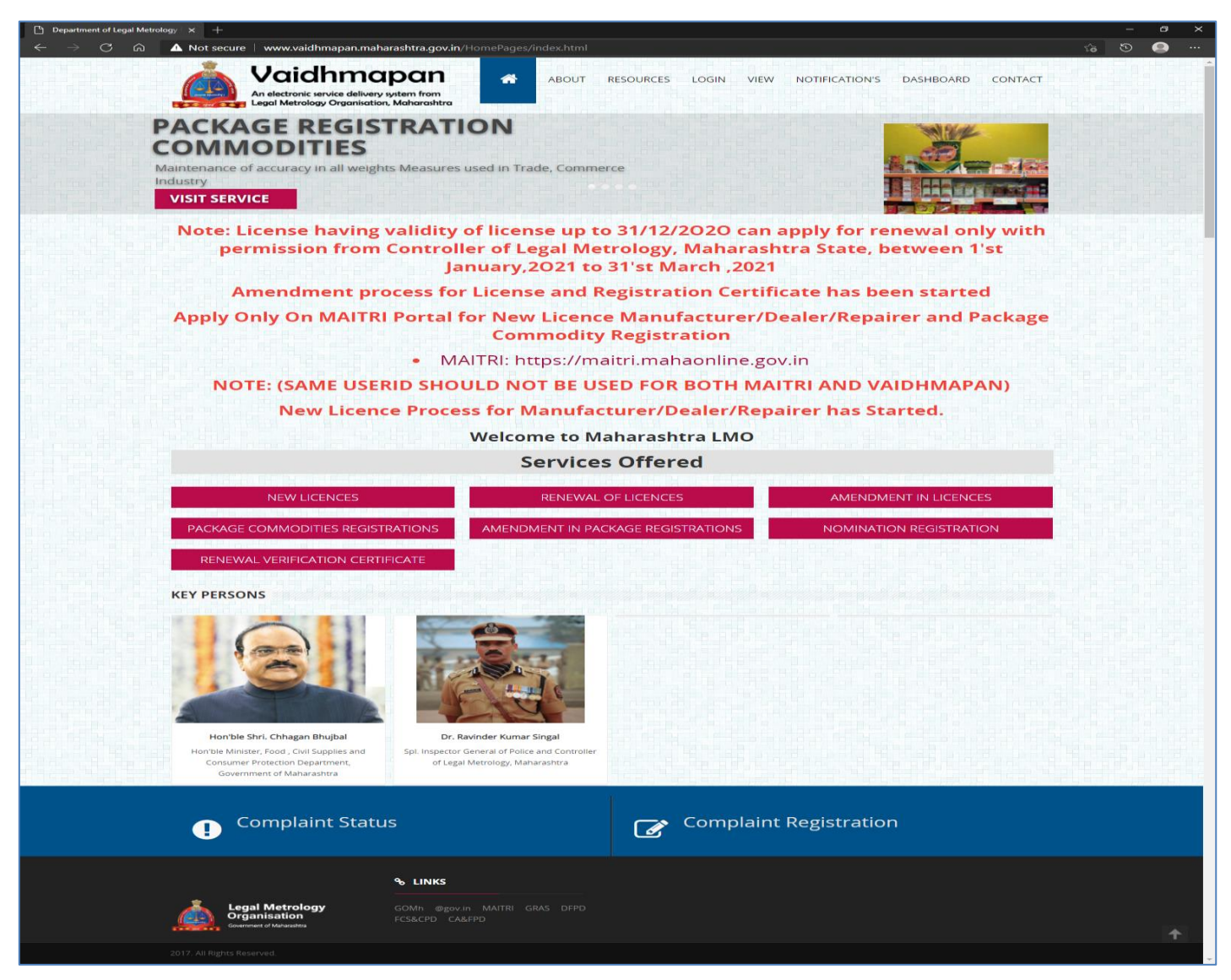

**Step 2**: Please click on "Login" link to open Login Window. Enter the username and password and click on 'Login' button

| Department of Legal Metrology × +                                                                                                    | - @ X                                                                   |
|----------------------------------------------------------------------------------------------------|-------------------------------------------------------------------------|
| ← → C û ▲ Not secure www.vaidhmapan.maharashtra.gov.in/HomePages/Loy<br>Vaidhmapan.maharashtra.gov.in/HomePages/Loy<br>Vaidhmapan.maharashtra.gov.in/HomePages/Loy<br>Vaidhmapan.maharashtra.gov.in/HomePages/Loy<br>An electronic service delivery system from<br>Legal Metrology Organisation, Maharashtra | In aspx                                                                 |
|                                                                                                    |                                                                         |
| Use                                                                                                    | rname                                                                   |
| Pas                                                                                                    | sword                                                                   |
|                                                                                                    | Login           Register New User           Gorgan Ressward 2           |
| NOTE: - BEFORE USING ONLINE SERVICE WE REQUEST YOU TO G                                                                                                    | O THROUGH THE ONLINE PROCEDURE, MANDATORY DOCUMENT LIST AND INFORMATION |
| ABOUT CHECKLIST                                                                                                    |                                                                         |
| د Legal Metrology ۴ LINKS<br>Organisation                                                                                                    |                                                                         |
| Gowmment of Mahaadra GOMh @gov.in MAITRI GR                                                                                                    | S DFPD FCS&CPD CA&FPD                                                   |
| 2017. All Rights Reserved.                                                                                                    |                                                                         |
| $\begin{array}{c c} \hline \end{array}  \text{Department of Legal Metrology}  \times  +  \\ \hline \\ \hline \\ \hline \\ \hline \\ \hline \\ \hline \\ \hline \\ \hline \\ \hline \\$                                                                                                    | - đ X                                                                   |
| An electronic service delivery system from<br>Legal Metrology Organisation, Maharashtra                                                                                                    | RESOURCES VIEW APPROVED LICENSES VIEW APPLICATION STATUS                |
|                                                                                                    |                                                                         |
|                                                                                                    | 112/20                                                                  |
| мпі                                                                                                    | *****                                                                   |
|                                                                                                    |                                                                         |
|                                                                                                    | Login Register New User                                                 |
|                                                                                                    | Forgot Password ?                                                       |
| NOTE: - BEFORE USING ONLINE SERVICE WE REQUEST YOU TO G<br>ABOUT CHECKLIST                                                                                                    | O THROUGH THE ONLINE PROCEDURE, MANDATORY DOCUMENT LIST AND INFORMATION |
|                                                                                                    |                                                                         |
| Legal Metrology<br>Organisation                                                                                                    | S DEPD ECSRCPD CAREPD                                                   |
| 2017. All Rights Reserved.                                                                                                    |                                                                         |

**Step 3**: Once you successfully login, you will be greeted with login page where you will have the license's auto renewal link.

| C Department Of Legal Metrology × +                                                                   |                                                                           |     |        |        |  |
|----------------------------------------------------------------------------------------------------|---------------------------------------------------------------------------|-----|--------|--------|--|
| $\leftarrow$ $ ightarrow$ $\mathbb{C}$ $$ $$ $\mathbb{A}$ No                                          | lot secure   www.vaidhmapan.maharashtra.gov.in/HomePage.aspx &            | ි ව |        |        |  |
| Vaidhmapan<br>An electoric service definery system from<br>Legel Metrology Organisation, Midercalitie | User Name : MHDA2629<br>Name : Mulchand and Sons   Designation : User     |     | C<br>L | .ogout |  |
| Licences Auto Renewal                                                                                 |                                                                           |     |        | -      |  |
| Apply for Amendment                                                                                   |                                                                           |     |        | - 1    |  |
| Apply for Nomination                                                                                  |                                                                           |     |        | - 1    |  |
| Application Status                                                                                    |                                                                           |     |        | - 1    |  |
| Notifications                                                                                         |                                                                           |     |        | - 1    |  |
| Print Licence                                                                                         |                                                                           |     |        | - 1    |  |
| View old Licence                                                                                      |                                                                           |     |        | - 1    |  |
| View Inspection Report                                                                                |                                                                           |     |        | . 1    |  |
| Rejected Applications                                                                                 |                                                                           |     |        | . 1    |  |
| Verification Services                                                                                 |                                                                           |     |        | . 1    |  |
|                                                                                                    |                                                                           |     |        | . 1    |  |
|                                                                                                    |                                                                           |     |        | - 1    |  |
|                                                                                                    |                                                                           |     |        | - 1    |  |
|                                                                                                    |                                                                           |     |        | - 1    |  |
|                                                                                                    |                                                                           |     |        | - 1    |  |
|                                                                                                    |                                                                           |     |        | - 1    |  |
|                                                                                                    |                                                                           |     |        | - 1    |  |
|                                                                                                    |                                                                           |     |        | - 1    |  |
|                                                                                                    |                                                                           |     |        |        |  |
| ÷                                                                                                    | Best Viewed in Internet Explorer 9 Version, (1024x768 Screen Resolution). |     |        |        |  |

**Step 4**: Click on 'License Auto Renewal' link to open the sub links for Manufacturer / Dealer / Repairer. Select the appropriate link as per the license you have.

| Department Of Legal Metrology × +                                                            |                                                                           |     | o ×    |
|----------------------------------------------------------------------------------------------|---------------------------------------------------------------------------|-----|--------|
| $\leftarrow$ $ ightarrow$ $\mathbb{C}$ $\widehat{\top}$ $igvee$ Not secure $\mid$ www.vaidhr | napan.maharashtra.gov.in/HomePage.aspx 🖉 🏠                                | Ð ( |        |
| Vaidhmapan<br>Ar Hotors: andre de Mary yetter torn<br>User Marine yetter torn<br>Name : Mula | MHDA2629<br>hand and Sons   Designation : User                            |     | Logout |
| Licences Auto Renewal Dealer Licence Auto Renewal 🗴                                          |                                                                           |     |        |
| Manufacturing Licence<br>Auto Renewal 1) Photo & Sign 0 2) Upt                               | ad Document 0 Preview Send Request                                        |     | - 1    |
| Dealer Licence Auto<br>Renewal Application Details                                           |                                                                           |     | _      |
| Repairer Licence Auto<br>Renewal                                                             | equested For - License Auto Renewal                                       |     |        |
| Apply for Amendment                                                                          |                                                                           |     | - 1    |
| Apply for Nomination                                                                         |                                                                           |     | - 1    |
| Application Status                                                                           |                                                                           |     | - 1    |
| Notifications                                                                                |                                                                           |     | - 1    |
| Print Licence                                                                                |                                                                           |     | - 1    |
| View old Licence                                                                             |                                                                           |     | - 1    |
| View Inspection Report                                                                       |                                                                           |     | - 1    |
| Rejected Applications                                                                        |                                                                           |     | - 1    |
| Verification Services                                                                        |                                                                           |     | - 1    |
|                                                                                              |                                                                           |     | - 1    |
|                                                                                              |                                                                           |     | - 1    |
|                                                                                              |                                                                           |     | - 1    |
|                                                                                              |                                                                           |     |        |
|                                                                                              |                                                                           |     |        |
| <b>+</b>                                                                                     | Best Viewed in Internet Explorer 9 Version, (1024x768 Screen Resolution). |     | •      |
|                                                                                              |                                                                           |     |        |

**Step 5**: Click on 'Photos & Sign' button to view your license details.

| Department Of Legal Metro                                                            | ology    | × +                                                                                                    |                                                                                        |                                                                                                    |                                             |                                         | -     | a x    |
|--------------------------------------------------------------------------------------|----------|----------------------------------------------------------------------------------------------------|----------------------------------------------------------------------------------------|----------------------------------------------------------------------------------------------------|---------------------------------------------|-----------------------------------------|-------|--------|
| $\leftarrow$ $\rightarrow$ C $\widehat{\mathbf{a}}$                                  | 4        | Not secure   www.vaidhmapan.maharashtra.gov.in/HomeP                                                                                                    | <sup>p</sup> age.aspx                                                                  |                                                                                                    |                                             |                                         | ව බ ව | •••    |
| An electronic service definery system from<br>Legol Metrology Organization, Maharahi | )<br>tre | User Name : MHDA2629<br>Name : Mulchand and Sons   Designation : User                                                                                                    |                                                                                        |                                                                                                    |                                             |                                         |       | Logout |
| Licences Auto Renewal                                                                | D        | ealer Licence Auto Renewal 🧃                                                                                                    |                                                                                        |                                                                                                    |                                             |                                         |       |        |
| Manufacturing Licence<br>Auto Renewal                                                | 1)       | Photo & Sign (0 2) Upload Document (0                                                                                                    | Preview                                                                                | Send Request                                                                                                    |                                             |                                         |       |        |
| Dealer Licence Auto                                                                  |          | Application Details                                                                                                    |                                                                                        |                                                                                                    |                                             |                                         |       |        |
| Repairer Licence Auto                                                                |          | Request Type - Dealers Requested For - License Auto Renewal                                                                                                    | I .                                                                                    |                                                                                                    |                                             |                                         |       |        |
| Renewal Apply for Amendment                                                          | * In     | dicates mandatory fields. / अनिवार्य फील्ड दर्शवितात                                                                                                    | SCI                                                                                    | HEDULE II-B                                                                                                    |                                             |                                         |       |        |
| Apply for Nomination                                                                 | [ Aj     | pplication form for renewal of Licence as Dealer of weight or measure                                                                                                    | F<br>under the Lega                                                                    | ORM LD-2<br>al Metrology Act, 2009 and Rule 6(2)                                                                                               | ) of Maharashtra Lega                       | I Metrology (Enforcement) Rules, 2011 ] |       |        |
| Application Status                                                                   | 7<br>1)  | वैध मापन शास्त अधिनियम, 2009 आणि महाराष्ट्र वेध मापन शास्त (अमलवजावर<br>Name and Complete Address of the Concern                                                                                                    | गी) नियम, 2011 ग                                                                       | च्या नियम 6(2) अन्वये वजन वा माप याच<br>Mulchand and Sons                                                                                      | ा विक्रेता लायसन्सच्या नूत                  | तनीकरणासाठी करावयाच्या अजोचा नमुना.     |       |        |
| Print Licence                                                                        |          | <ul> <li>seeking renewal of dealers Licence. /विक्रेता<br/>लायसनचे नूतनीकरणासाठी अर्ज करणा-या संस्थेचे</li> </ul>                                                                                                    |                                                                                        |                                                                                                    | * Photo / फोटो                              | Please Upload your latest Photo         |       |        |
| View old Licence                                                                     |          | नाव व पूण पत्ता                                                                                                    |                                                                                        | At.Post.Tal.Bawali. Ganj<br>ward. Gondiya                                                                                                    | •                                           | / कृपया आपला नवीनतम फोटो<br>अपलोड करा   |       |        |
| View Inspection Report                                                               | 2)       | • Dealer's Licence Number. / विक्रेता लायसन<br>क्रमांक                                                                                                    |                                                                                        | LM/LD/NGP/348                                                                                                    | HandSignature/<br>हाताची स्वाधीन<br>Photo   | Choose File No fosen                    |       |        |
| Verification Services                                                                | 3)       | Name (s) and address (es) along with their<br>father's/husband's name of proprietor(s)/<br>and/or Partners and Managing Director(s)<br>in the case of Limited company. /मालक/<br>भागीतार/मयांदित कंपनीच्या बाबतींत<br>व्याक्स्पार्यफी संचालक गंवो-प्रांची<br>त्यांच्या बडील/ पतीच्या नावासहीत नावे/ व पत्ता/                                                                                                    |                                                                                        | Shri Amarlal Mulchand                                                                                                    | Capacity: 10KB<br>TO 20KB<br>* Person Name: | Caption                                 |       |        |
|                                                                                      | 4)       | पत्त.<br>Whether premises are owned/rented/taken                                                                                                    |                                                                                        |                                                                                                    |                                             |                                         |       |        |
|                                                                                      |          | on lease/leave licence /From Family Member/<br>* जागा स्व:ताच्या मालकीची /भाडयाची/भाडेपट्टीने<br>घेतलेवी/संसती-नि-परवानगीची आहे किंवा कसे?/<br>नातेवाईक सदस्याची                                                                                                    |                                                                                        | Owned                                                                                                    |                                             |                                         |       |        |
|                                                                                      | 5)       | The Registration Number of current<br>shop/establishment/Municipal Trade License<br>• /कंपनी अधिनियम,/दुकान व अप्रायाना<br>अधिनियम, नगरपालिका व्यापारी लायसन अन्वये<br>लायसनचा नोंदणी क्रमांक व दिनांक.                                                                                                    |                                                                                        | PB-TL-2020-01-01-009                                                                                                    |                                             |                                         |       |        |
|                                                                                      |          | Date of current shop/establishment/<br>* Municipal Trade License/वर्तमान दुकान /<br>आस्थापना / महापालिका व्यापार परवाना तारीख                                                                                                    |                                                                                        | 21/01/2021                                                                                                    |                                             |                                         |       |        |
|                                                                                      | 6)       | * Categories of weights and measures sold at present. / सध्या विक्री कर<br>असलेल्या वजन वा मापाचा प्रवर्ग                                                                                                    | ण्यात येत                                                                              | Weighing and Measuring<br>instrument                                                                                                    |                                             |                                         |       | _      |
|                                                                                      | 7)       | * Give details of sale of weight or measure done in last 5 years./मागीर<br>वा माप यांचा विक्रीचा तपशील                                                                                                    | १ ५ वर्षाचा वजन                                                                        | Test                                                                                                    | li li                                       |                                         |       |        |
|                                                                                      | 8)       | Registration Number of GST/CST/Profession<br>* Tax/Income Tax/जीएसटी/सीएसटी/व्यवसाय<br>कर/आयकर नोंदणी क्रमांक.                                                                                                    |                                                                                        | GST                                                                                                    |                                             |                                         |       |        |
|                                                                                      | 9)       | Do you intended to import weights, etc.                                                                                                    |                                                                                        |                                                                                                    |                                             |                                         |       |        |
|                                                                                      |          | from places outside the State/Country? if<br>so, indicate sources of supply. (Give details<br>of Manufacturer's trade mark/monogram<br>and his license number) and provide.<br>• राज्याबाईरेबि देवाबाईरेबि तिकाणाडून वन्तन<br>इत्यादी आयात करण्याचा आपला उद्देश आहे काय<br>अलेल तर पुरावरा स्तोत निद्वीपा करगता (<br>उत्पादक करणा-माचे आद्याक्षर मुद्रा/बोधनिन्द<br>आणि त्याचा लायसन क्रमांक याचा तपश्चील द्यावा<br>आणि तराची लायसन क्रमांक याचा तपश्चील द्यावा |                                                                                        | े Yes / होय े ● No / नाही                                                                                                    |                                             |                                         |       |        |
|                                                                                      |          | <ul> <li>b) Do you Propose any change / आपण<br/>कोणतेही वदल प्रस्तावित करता का?</li> </ul>                                                                                                    |                                                                                        | ं Yes / होय रे ि № / नाही                                                                                                    |                                             |                                         |       | _      |
|                                                                                      | 10)      | • Licence Date Of Issue / परयाना दिल्याची<br>तारिक                                                                                                    | 02-06-2004                                                                             |                                                                                                    | _                                           |                                         |       |        |
|                                                                                      |          | * //we have read the legal Metrology Act, 2009 and the Maharasht<br>abide by the same and also the administrative orders and instruction<br>(मी /आस्ट्री असे प्रमाणित करतो की मी/आस्ट्री वेध मापनशास्त्र अधिनियस,<br>नियस, २०११ वाचला आहे आणि त्याचे आणि त्यासाठी काढण्यात आसेले किंवा र<br>करण्याचे कनूल करतो.<br>All the information furnished above is true to the best of my/our kn<br>सादर केलेली संपूर्ण माहिती माझ्या/आमण्या माहितीप्रमाणे खरी आहे.      | ra Legal Metrolo<br>ns issued or to b<br>२००९ आणि महार<br>काढण्यात येतील अ<br>owledge. | gy (Enf.) Rules, 2011 and agree to<br>e issued there under.<br>राष्ट्र वैध माधनम्वारस्त (अंमलवजावणी)<br>सर्वे प्रयासकीय आदेश/अनुदेश यांचे पालन | T                                           |                                         |       |        |
|                                                                                      |          | * 🗆 I Agree                                                                                                    |                                                                                        |                                                                                                    |                                             |                                         |       |        |
|                                                                                      |          |                                                                                                    |                                                                                        | ] Save                                                                                                    |                                             |                                         |       |        |
| <b>4</b>                                                                             |          | Best Vie                                                                                                    | wed in Internet E:                                                                     | xplorer 9 Version, (1024x768 Screen Re                                                                                                    | esolution).                                 |                                         |       |        |

NOTE:

(a) At 'Photos & Sign' stage, only your old license details will bind automatically except photos
 & signature which needs to be uploaded without fail. Upload recent photos of Proprietor/all Partners/All Director.

- (b) Applicant's Photo has to be uploaded in JPG/PNG Format
- (c) Applicant's Signature has to be uploaded in PNG/JPG format of 10-20KB Size
- (d) For Partners/Directors, each member's photo & signature has to be uploaded separately.

Once the photos & signature is uploaded, select the check box 'I Agree' & click on 'Save' button.

| 🕒 Department Of Legal Metr                                                                      | ology × +                                                                                                    |                                                              | - 0 ×                                                                                                    |          |
|-------------------------------------------------------------------------------------------------|----------------------------------------------------------------------------------------------------|--------------------------------------------------------------|----------------------------------------------------------------------------------------------------|----------|
| $\leftarrow \rightarrow$ C a                                                                    | ▲ Not secure   www.vaidhmapan.maharashtra.gov.in/Ho                                                                                                    |                                                              |                                                                                                    | 2 ta 🖸 🥥 |
| Vaidhmapar<br>Ar electoric service delivery system for<br>Lagel Metrology Organisation, Maharad | User Name : MHDA2629<br>Name : Mulchand and Sons                                                                                                    | an Says                                                      |                                                                                                    | Logout   |
| Licences Auto Renewal                                                                           | Dealer Licence Auto Renewal x                                                                                                    | ок                                                           |                                                                                                    | ^        |
| Manufacturing Licence<br>Auto Renewal                                                           | 1) Photo & Sign 0 2) Upload Document 🗸                                                                                                    | Freview Send Request                                         |                                                                                                    |          |
| Dealer Licence Auto<br>Renewal                                                                  | Application Details                                                                                                    |                                                              |                                                                                                    |          |
| Repairer Licence Auto<br>Renewal                                                                | Request Type - Dealers Requested For - License Auto Rene                                                                                                    | wal                                                          |                                                                                                    |          |
| Apply for Amendment                                                                             | * Indicates mandatory fields. / अनिवार्य फील्ड दर्शवितात                                                                                                    | SCHEDULE II-B                                                |                                                                                                    |          |
| Apply for Nomination                                                                            | [ Application form for renowal of License as Dealer of weight or me                                                                                                    | [See rule o(2)]<br>FORM LD-2                                 | ) of Maharachtra Logal Hotrology (Enforcement) Pulse 2011 1                                                                   |          |
| Application Status                                                                              | वैध मापन शास्त्र अधिनियम, 2009 आणि महाराष्ट्र वैध मापन शास्त्र (अंमलन्                                                                                                    | विवासी) नियम, 2011 च्या नियम 6(2) अन्वये वजन वा माप यांच     | ) ज Manarasitta Lega Metrology (Linoteenent) Kiles, 2011 ]<br>वा विक्रेता लायसन्सच्या नूतनीकरणासाठी करावयाच्या अर्जाचा नमुना. |          |
| Notifications                                                                                   | 1) Name and Complete Address of the Concern<br>seeking renewal of dealers Licence. /विक्रेवा                                                                                                    | Mulchand and Sons                                            | Choose File No file chosen                                                                                                    |          |
| Print Licence                                                                                   | लायसमय मूतनाकरणासाठा अज करणा-या संस्थय<br>नाव व पूर्ण पत्ता                                                                                                    | At Dept Tel Denveli Coni                                     | * Photo / फाटा Please Upload your latest Photo<br>/ कृपया आपला नवीनतम फोटो                                                    |          |
| View old Licence                                                                                |                                                                                                    | ward. Gondiya                                                | अपलाड करा                                                                                                    |          |
| View Inspection Report                                                                          | 2) • Dealer's Licence Number. / विक्रेता लायसन                                                                                                    | LM/LD/NGP/348                                                | HandSignature/<br>हाताची स्वाधीन Choose File No.f. osen                                                                       |          |
| Rejected Applications                                                                           | 3) Name (c) and address (es) along with their                                                                                                    |                                                              | Photo<br>Capacity: 10KB                                                                                                    |          |
| Verification Services                                                                           | father's/husband's name of proprietor(s)'<br>and/or Partners and Managing Director(s)<br>in the case of Limited company. /मालक/<br>भागीदार/मयादित कंपनीच्या बाबतीत<br>व्यवस्थापत्रीय संवासक किंतन संवालक पांवे/पांची<br>त्यांच्या वडील/ पतीच्या नावासहीत नावे/ व पत्ता/<br>पत्ते. | Smri Amaria Muchana 👻<br>Santari<br>M Best Tel Dewalt, Cont  | Person Name: Caption     Photo Upload                                                                                         | -        |
|                                                                                                 | 4) Whether premises are owned/rented/taken<br>on lease/leave licence /From Family Member/<br>* जागा स्वःताच्या मालकीची /भाउयाची/भाउंपट्टीन<br>चे तलेली/संमती-नि-परवागनीची आहे किंवा कसे?/<br>नातेवाईक सदस्याची                                                                    | Owned                                                        |                                                                                                    |          |
| ÷                                                                                               | Be                                                                                                    | st Viewed in Internet Explorer 9 Version, (1024x768 Screen R | Resolution).                                                                                                    |          |

**Step 6**: Click on 'Upload Documents' to display the mandatory documents to be uploaded for respective license type

- (a) Click on 'Choose File' button to select the document to be uploaded.
- (b) Click on 'Upload Button' to upload the selected documents

| Department Of Legal Metrolo                                                                         | av × +                                                                                                    |                                  |                                          | - a ×      |
|----------------------------------------------------------------------------------------------------|----------------------------------------------------------------------------------------------------|----------------------------------|------------------------------------------|------------|
| $\leftarrow \rightarrow$ C $\Leftrightarrow$                                                        | ▲ Not secure   www.vaidhmapan.mahara                                                                                                    | ashtra.gov.in/HomePage.aspx      |                                          | P 66 💿 🥯 … |
| Vaidhmapan<br>Ar destrute service delivery system from<br>Lauri Matriciago Organization, Managorita | User Name : MHDA2629<br>Name : Mulchand and Sons                                                                                                    | Designation : User               |                                          | Logout     |
| Licences Auto Renewal                                                                               | Dealer Licence Auto Renewal                                                                                                    |                                  |                                          | î          |
| Manufacturing Licence<br>Auto Renewal                                                               | 1) Photo & Sign 0 2) Upload Document                                                                                                    | 0 Preview Sen                    | Request                                  |            |
| Dealer Licence Auto                                                                                 | Application Details                                                                                                    |                                  |                                          |            |
| Renewal<br>Repairer Licence Auto                                                                    | Request Type - Dealers Requested For -                                                                                                    | License Auto Renewal             |                                          |            |
| Renewal                                                                                             |                                                                                                    |                                  |                                          |            |
| Apply for Nomination                                                                                | Upload Documents                                                                                                    |                                  |                                          |            |
| Application Status                                                                                  | Please Upload *.PDF files And File size should                                                                                                    | be less than 10 MB.              |                                          |            |
| Notifications                                                                                       | Copy of valid licence issued/ renewed.                                                                                                    | hoose File No file chosen        |                                          |            |
| Print Licence                                                                                       | Certificate of registration of formation of industry/registration under Shops and                                                                                                    |                                  |                                          |            |
| View old Licence                                                                                    | Establishments Act/ NOC from<br>Grampanchayat. कारखाना नौंदणी प्रमाणपत्र /                                                                                                    | hoose File No file chosen        |                                          |            |
| View Inspection Report                                                                              | दुकाने व आस्थापना अधिनियमानुसार नोंदणी प्रमाणपत्र<br>/ ग्रामपंचायतीचे ना-हरकत प्रमाणपत्र.                                                                                                    |                                  |                                          |            |
| Rejected Applications                                                                               | Authenticated document regarding<br>Proprietorship /Registered partnership<br>deed/ memorandum of association and<br>articles of association along with list of                                                                                                    | heave Elle Me file shares        |                                          |            |
|                                                                                                    | directors. मालकाचे नोवाबाबत अधिकृत दस्तऐवज/<br>नोंदणीकृत भागीवारी करारनामा / संचालकांच्या<br>नावाच्या यावीबह मेमोरेंडम ऑफ असीसिएशन आणि<br>अटींकल्स ऑफ असीसिएशनची प्रत.                                                                                                    | No ne chosen                     |                                          |            |
|                                                                                                    | Premiese - ownership documents/<br>registered rent or leave license<br>agreement or lease agreement NOC<br>from the owner / NOC of the member if<br>the premise is owned by fanily member.<br>Court fine agreement of the owner of the<br>south fine agreement agreement of the<br>south fine agreement agreement of the<br>south fine agreement of the owner of the<br>south fine agreement of the owner owner. | hoose File No file chosen        |                                          |            |
|                                                                                                    | Copy of income tax return. आयकर<br>विवरणपत्राची प्रत.                                                                                                    | hoose File No file chosen        |                                          |            |
|                                                                                                    | Copy of receipt of profession tax paid.<br>व्यवसायकर कर भरल्याची पावती.                                                                                                    | hoose File No file chosen        |                                          |            |
|                                                                                                    | Self declaration about whether any<br>offence is pending against him in court<br>and/ or police station. अर्जताराच्या<br>विरुषुप्र्य्यायात्मीन किंवा/ आणि पोलीस स्टेशनकठे<br>गुरुहा प्रतंतिन सन्दयाचे स्वयंपीयाणाज्ञ.                                                                                                    | hoose File No file chosen        |                                          |            |
|                                                                                                    | Self declaration about whether the<br>Applicant has violated any of the<br>provisions of Legal Metrology Act, 2009<br>or rules made there under. अर्जवाराने वेध<br>मापन यास्त्र अधिनियम, 2009 व त्या अंतनीत<br>नियमांचा भंग न केरनावाबतने बरायीधाणावज्ञ.                                                                                                    | hoose File No file chosen        |                                          |            |
|                                                                                                    | Latest electricity bill, अलीकडील विद्युप्त<br>देयकाची प्रत.                                                                                                    | hoose File No file chosen        |                                          |            |
|                                                                                                    | Upload All Documents                                                                                                    |                                  |                                          |            |
| +                                                                                                   |                                                                                                    | Best Viewed in Internet Explorer | 9 Version. (1024x768 Screen Resolution). |            |
| 5                                                                                                   |                                                                                                    | Contraction of the explorer      |                                          |            |

| 🕒 Department Of Legal Metrology                                                                   | y × +                                                                                                    |                                                                      |                                                                                                    |                    | – o x               |
|---------------------------------------------------------------------------------------------------|----------------------------------------------------------------------------------------------------|----------------------------------------------------------------------|----------------------------------------------------------------------------------------------------|--------------------|---------------------|
| $\leftarrow$ $\rightarrow$ C $\textcircled{a}$                                                    | Not secure   w                                                                                                    | ww.vaidhmapan.m                                                      | aharashtra.gov.in/HomePage.aspx                                                                                                    |                    | P to 🗿 🔍            |
| Vaidhmapan<br>An electoric service delivery system from<br>Legel Mitrology Organisation, Maharaki | User Na<br>Name :                                                                                                    | ame : MHDA2629<br>Mulchand and Sons                                  | Vaidhmapan Says<br>Documents Uploaded Successfully                                                                                                    |                    | Logout              |
| Licences Auto Renewal                                                                             |                                                                                                    |                                                                      |                                                                                                    | ок                 |                     |
| Manufacturing Licence                                                                             | View/Downlos                                                                                                    | ad Documents                                                         |                                                                                                    |                    |                     |
| Auto Renewal                                                                                      | Download                                                                                                    |                                                                      | Document Type                                                                                                    | Page Count Del     | lete                |
| Dealer Licence Auto<br>Renewal                                                                    | View Document                                                                                                    | Copy of valid licent<br>Certificate of regist<br>Act/ NOC from Gra   | ce issued/ renewed. नविन/नुतणीकरण केलेल्या वैध परवान्याची प्रत.<br>ration of industry/registration under Shops and Establishments<br>mpanchayat. कारखाना नोंदणी प्रमाणपत्र / दुकाने व आस्थापना | 1 X<br>1 X         |                     |
| Repairer Licence Auto<br>Renewal                                                                  | View Document                                                                                                    | अधिनियमानुसार नोंदर<br>Authenticated docu<br>memorandum of as        | गी प्रमाणपत्र / ग्रामपं<br>ument regarding Proprietorship /Registered partnership deed/<br>ssociation and articles of association along with list of directors.                                | 1 ×                |                     |
| Apply for Amendment                                                                               | View Document                                                                                                    | मालकाचे नांवाबाबत अ<br>Premises - owners<br>lease agreement N        | ाधिकृत दस्तऐवज/नॉदण<br>hip documents/ registered rent or leave license agreement or<br>OC from the owner / NOC of the member if the premise is                                                 | 1 X                |                     |
| Apply for Nomination                                                                              | View Document                                                                                                    | owned by family m                                                    | ember. जागेच्या मालकीबाबतची कागद<br>conturn आपका विवागणमानी प्रम                                                                                                    | 1 🗸                |                     |
| Application Status                                                                                | View Document                                                                                                    | Copy of income tab<br>Copy of receipt of p                           | creatin, जावपर विवरणवंत्राचा प्रत.<br>profession tax paid. व्यवसायकर कर भरल्याची पावली.                                                                                                    | 1 X                |                     |
| Notifications                                                                                     | View Document                                                                                                    | Self declaration ab<br>police station. अर्जन<br>नसल्याचे स्वयंघोषणाप | out whether any offence is pending against him in court and/ or<br>हाराच्या विरुद्ध्न्यायालयीन किंवा/ आणि पोलीस स्टेशनकडे गुन्हा प्रलंबित<br>त्र.                                              | 1 🗙                |                     |
| Print Licence                                                                                     | নিবেশ্বিৰ অধ্যয়জ্যাৰ,<br>Self declaration about whether the Applicant has violated any of the provisions<br>View Document<br>Legal Metrology Act, 2009 or rules made there under, ওর্জবাহান ইয় मापन যাस्त |                                                                      | out whether the Applicant has violated any of the provisions of<br>tt, 2009 or rules made there under. अर्जदाराने वैध मापन शास्त्र<br>ज अंतर्गत निरामांच                                       | 1 🗙                |                     |
| view old Licence                                                                                  | View Document                                                                                                    | Latest electricity bi                                                | । अलीकडील वितयन देवकानी पन                                                                                                    | 1 X                |                     |
| View Inspection Report                                                                            | Download Al                                                                                                    | I Documents                                                          | יי ארוידי ארו אלפר אדידי ארי                                                                                                    |                    |                     |
| Rejected Applications                                                                             |                                                                                                    |                                                                      |                                                                                                    |                    |                     |
| Verification Services                                                                             |                                                                                                    |                                                                      |                                                                                                    |                    |                     |
| ÷                                                                                                 |                                                                                                    |                                                                      | Best Viewed in Internet Explorer 9 Ve                                                                                                    | rsion, (1024x768 S | Screen Resolution). |

Step 7: Click on 'Preview' button to display the request form before submission of application.

| Department Of Legal Metro                                                                            | llogy × +                                                                                                    |   | ı x    |
|----------------------------------------------------------------------------------------------------|----------------------------------------------------------------------------------------------------|---|--------|
| $\leftarrow$ $\rightarrow$ C $\widehat{\mbox{a}}$                                                    | 🛦 Not secure   www.vaidhmapan.maharashtra.gov.in/HomePage.aspx 🖉 🏠                                                                               | 5 |        |
| Vaidhmapan<br>Ar electroris: service delivery system from<br>Legel Metrology Organisation, Maharashi | User Name : MHDA2629<br>Name : Mulchand and Sons   Designation : User                                                                            |   | Logout |
| Licences Auto Renewal                                                                                | Dealer Licence Auto Renewal 🗴                                                                                                    |   |        |
| Manufacturing Licence<br>Auto Renewal                                                                | 1) Fill Application () 2) Upload Document () Preview Send Request                                                                                |   |        |
| Dealer Licence Auto<br>Renewal                                                                       | Application Details                                                                                                    |   |        |
| Repairer Licence Auto<br>Renewal                                                                     | Application Type         Dealers         Applied For         Renewal-License           Request Preview         Close                             |   |        |
| Apply for Amendment                                                                                  | 1/3 Č ± 🖶 📋                                                                                                    |   |        |
| Apply for Nomination                                                                                 |                                                                                                    |   |        |
| Application Status                                                                                   |                                                                                                    |   |        |
| Notifications                                                                                        |                                                                                                    |   |        |
| Print Licence                                                                                        | SCHEDULE II-B                                                                                                    |   |        |
| View old Licence                                                                                     | [See rule 6(2)] Harish                                                                                                    |   |        |
| View Inspection Report                                                                               | LD-2<br>म्लग पर्वते - 2                                                                                                    |   |        |
| Rejected Applications                                                                                | [Application form for Renewal of Licence as Dealer of weight or measure under the legal Metrology Act, 2009 and Rule 6(2) of                     |   |        |
| Verification Services                                                                                | Maharashtra Legal Metrology (Enforcement) Rules, 2011 J<br>du aron uze afdhun, 2009 affi agung du aron uze (aineannth) finen, 2011 cu finen 6(2) |   |        |
|                                                                                                    | अन्यवे राजन व ज्ञाप योगा विकेल नायसन्त्राण्य मुझ्लेक्यणाली कारवण्या                                                                              |   |        |
|                                                                                                    | अर्वाच समृत.                                                                                                    |   |        |
| ÷                                                                                                    | Best Viewed in Internet Explorer 9 Version, (1024x768 Screen Resolution).                                                                        |   |        |

**Step 8**: Click 'Send Request' button to send the request to the department for your license auto renewal.

Note:

(a) Once the request is sent, a request number will be generated. Please note down this number for future reference.

(b) The request sent will be received by inspecting officer based on 'Random Allocation' concept.

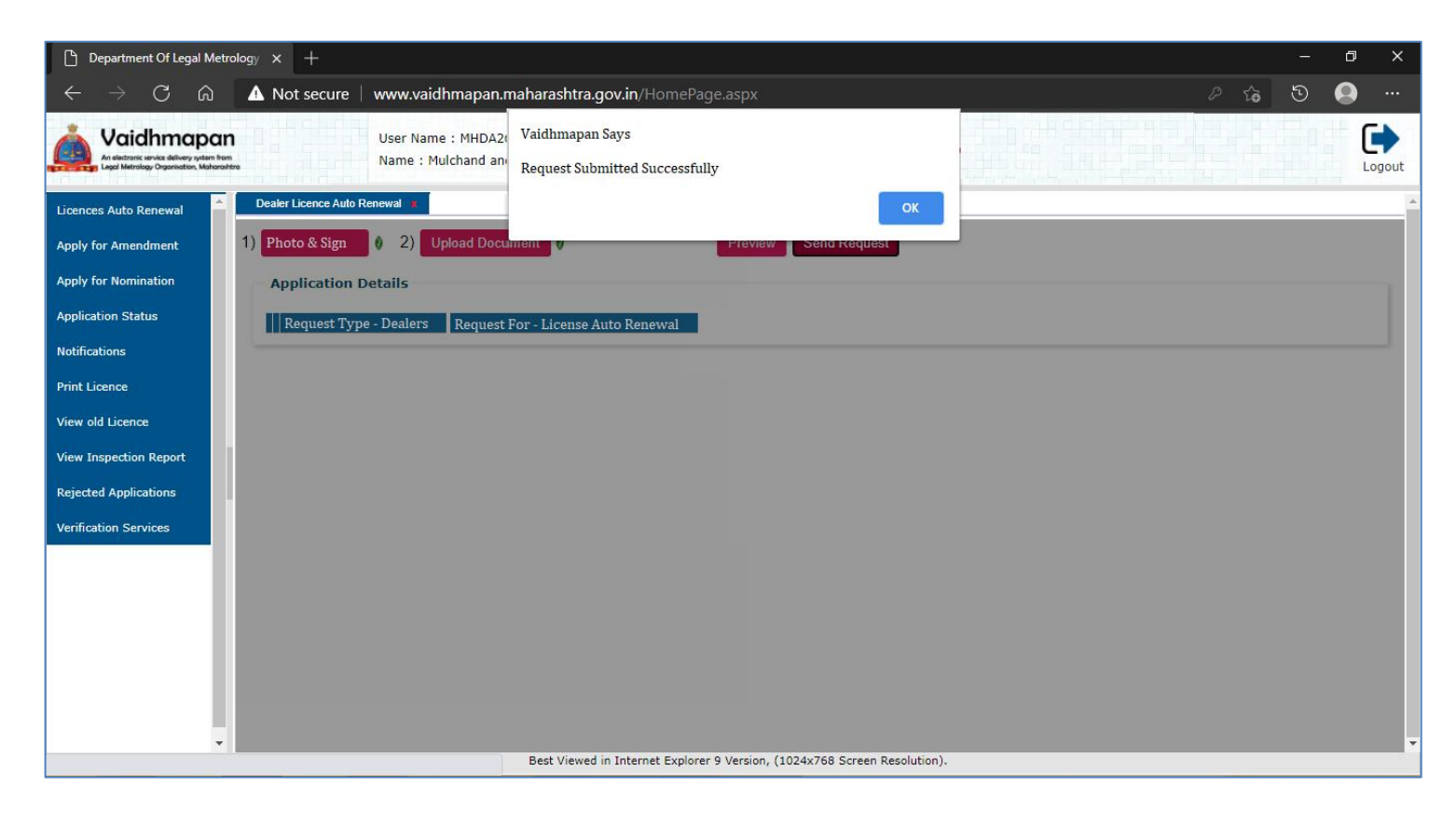

| Vaidhmapan<br>Ar decharge order a defense yellen harr<br>Lingel Matricing: Organisation, Maharantira | User Name : MHDA2/<br>Name : Mulchand an | Vaidhmapan Says<br>Your Request No. is 125349 & sent to<br>ILM,ndia Division.For Verification of<br>Document. | Logout |
|----------------------------------------------------------------------------------------------------|------------------------------------------|----------------------------------------------------------------------------------------------------|--------|
| Licences Auto Renewal                                                                                | Dealer Licence Auto Renewal              | OK .                                                                                                    | Î      |
| Apply for Amendment                                                                                  | 1) Photo & Sign 🕴 2) Upload Docu         |                                                                                                    | 1      |
| Apply for Nomination                                                                                 | Application Details                      |                                                                                                    | 7      |
| Application Status                                                                                   | Request Type - Dealers Request F         | or - Lícense Auto Renewal                                                                                     |        |
| Notifications                                                                                        |                                          |                                                                                                    | J      |
| Print Licence                                                                                        |                                          |                                                                                                    |        |
| View old Licence                                                                                     |                                          |                                                                                                    |        |
| View Inspection Report                                                                               |                                          |                                                                                                    |        |
| Rejected Applications                                                                                |                                          |                                                                                                    |        |
| Verification Services                                                                                |                                          |                                                                                                    |        |
|                                                                                                    |                                          |                                                                                                    |        |
|                                                                                                    |                                          |                                                                                                    |        |
|                                                                                                    |                                          |                                                                                                    |        |
|                                                                                                    |                                          |                                                                                                    |        |
|                                                                                                    |                                          |                                                                                                    |        |
| -                                                                                                    |                                          |                                                                                                    |        |
|                                                                                                    |                                          | Best Viewed in Internet Explorer 9 Version, (1024x768 Screen Resolution).                                     |        |

(c) The Inspecting Officer will generate an inspection letter the notification related to spot inspection will be sent to you accordingly.

(d) Once the spot inspection has been done the inspecting officer will sent the request to higher / renewal authority.

(e) Once the Renewal Authority selects License Renewal Eligibility Period, an alert message will be sent to registered mobile number and a notification is sent to respective login.

**Step 9**: Click on 'Notifications' link to view any notifications sent by officers related to any extra documents required or queries or for payment.

- (a) Click on 'Renewal Payment Details' link to view the eligibility period
- (b) Select the number of years (Within Eligibility) for which the license has to be renewed and click on 'Submit' button
- (c) Once the year is selected, based on the same & request sent date, License Renewal Fee will be calculated and shown to you.
- (d) Make the payment in GRAS and enter the GRAS Challan details (GRAS Challan Number, Challan Date, Scroll Number & Amount Paid To Officer) and click on 'Save' button.

| 🗅 Department Of Legal Metrology 🗙 +                                                   |                                                                                  |   |        |   |  |
|---------------------------------------------------------------------------------------|----------------------------------------------------------------------------------|---|--------|---|--|
| $\leftarrow$ $\rightarrow$ C G                                                        | 🗅 🛕 Not secure   www.vaidhmapan.maharashtra.gov.in/HomePage.aspx 🖉 🏠             | 5 |        |   |  |
| Vaidhmap<br>Ari electronic service delivery syste<br>Legol Metrology Organisation, Ma | OR User Name : MHDA2629<br>Name : Mulchand and Sons   Designation : User         |   | Logout |   |  |
| Licences Auto Renewal                                                                 | Renewal Payment Details *                                                        |   |        | • |  |
| Apply for Amendment                                                                   | Your Licence Renewal Application has been Approved for the Eligibility of 4 year |   |        |   |  |
| Apply for Nomination                                                                  | For How many year do you want to renewal Select                                  |   |        |   |  |
| Application Status                                                                    | Submit                                                                           |   |        |   |  |
| Notifications                                                                         |                                                                                  |   |        |   |  |
| Notifications alert sent<br>from officer                                              |                                                                                  |   |        |   |  |
| Inspection Notice                                                                     |                                                                                  |   |        |   |  |
| Renewal Payment Details                                                               |                                                                                  |   |        |   |  |
| Update Repayment Details                                                              |                                                                                  |   |        |   |  |
| Print Licence                                                                         |                                                                                  |   |        |   |  |
| View old Licence                                                                      |                                                                                  |   |        |   |  |
| View Inspection Report                                                                |                                                                                  |   |        |   |  |
| Rejected Applications                                                                 |                                                                                  |   |        |   |  |
| Verification Services                                                                 |                                                                                  |   |        |   |  |
|                                                                                       |                                                                                  |   |        |   |  |
|                                                                                       |                                                                                  |   |        |   |  |
|                                                                                       |                                                                                  |   |        |   |  |
| ÷                                                                                     | Best Viewed in Internet Explorer 9 Version, (1024x768 Screen Resolution).        |   |        | Í |  |

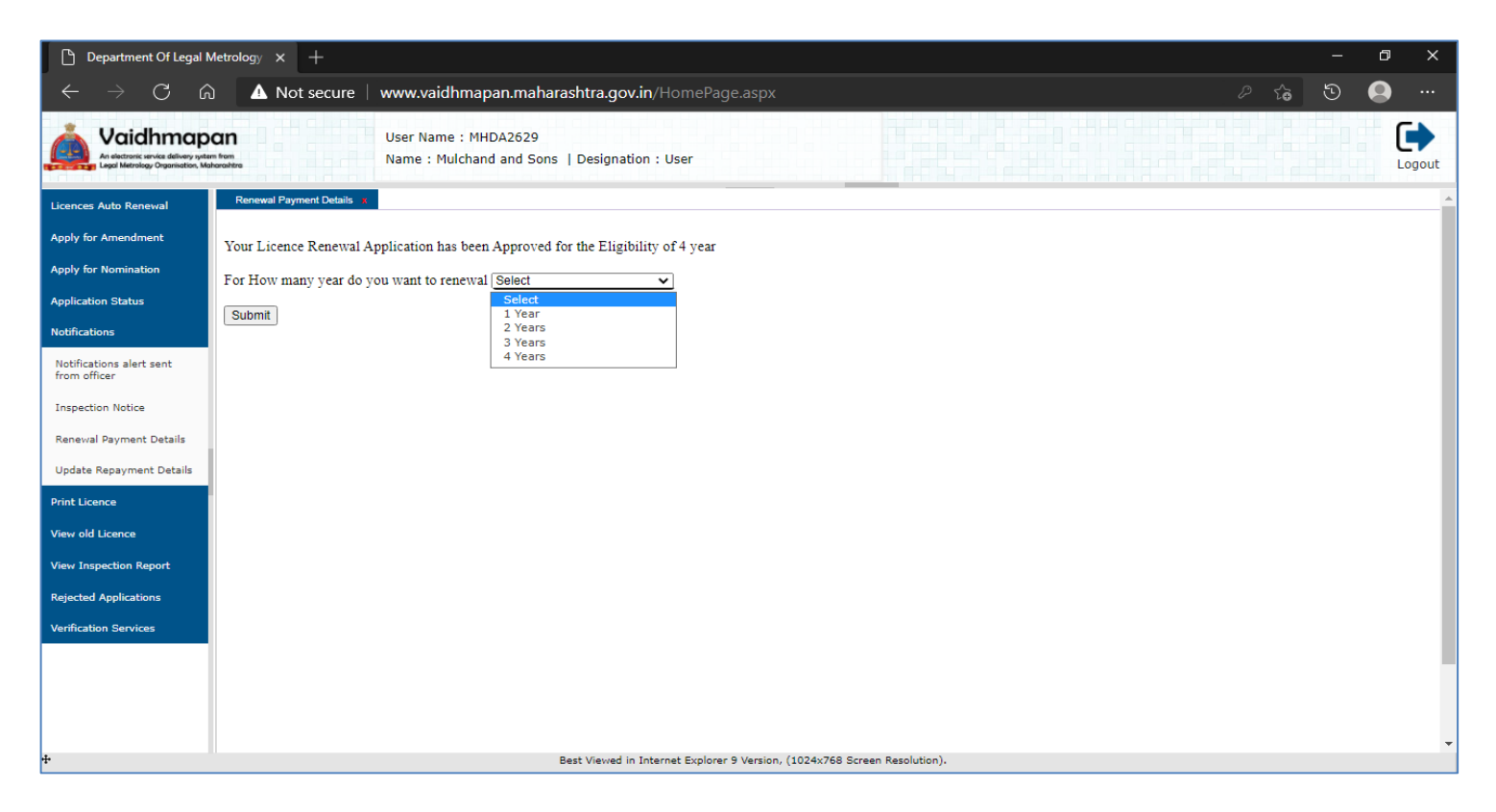

Note:

(a) Once the payment details are saved, the renewal authority will approve the license renewal period and the approved license can be downloaded in your respective login under the 'View License' link

## Steps to Make Payment through GRAS Is As Follow

1. Visit the website <u>https://gras.mahakosh.gov.in/echallan/</u>

2. Login with username and password if registered or else click on 'Payment without Registration' button.

3. Select the department by entering the word 'Controller of Legal Metrology'. Click on 'Submit' button

4. Enter the detail in the open window by selecting appropriate drop down menu (Renewing Office) and click on 'Submit' button.

5. Make payment as per selection. Once the challan is generated, save it for future reference.

**NOTE:** The above said process is same for all types of licenses. If any doubts please contact 'Help Line'